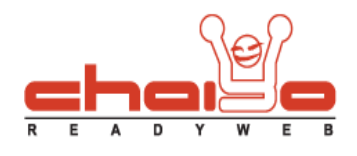

## ปรับแต่งโลโก้

1. เข้าไปที่เมนู ระบบบริหารจัดการเว็บไซต์ -> ปรับแต่งโลโก้

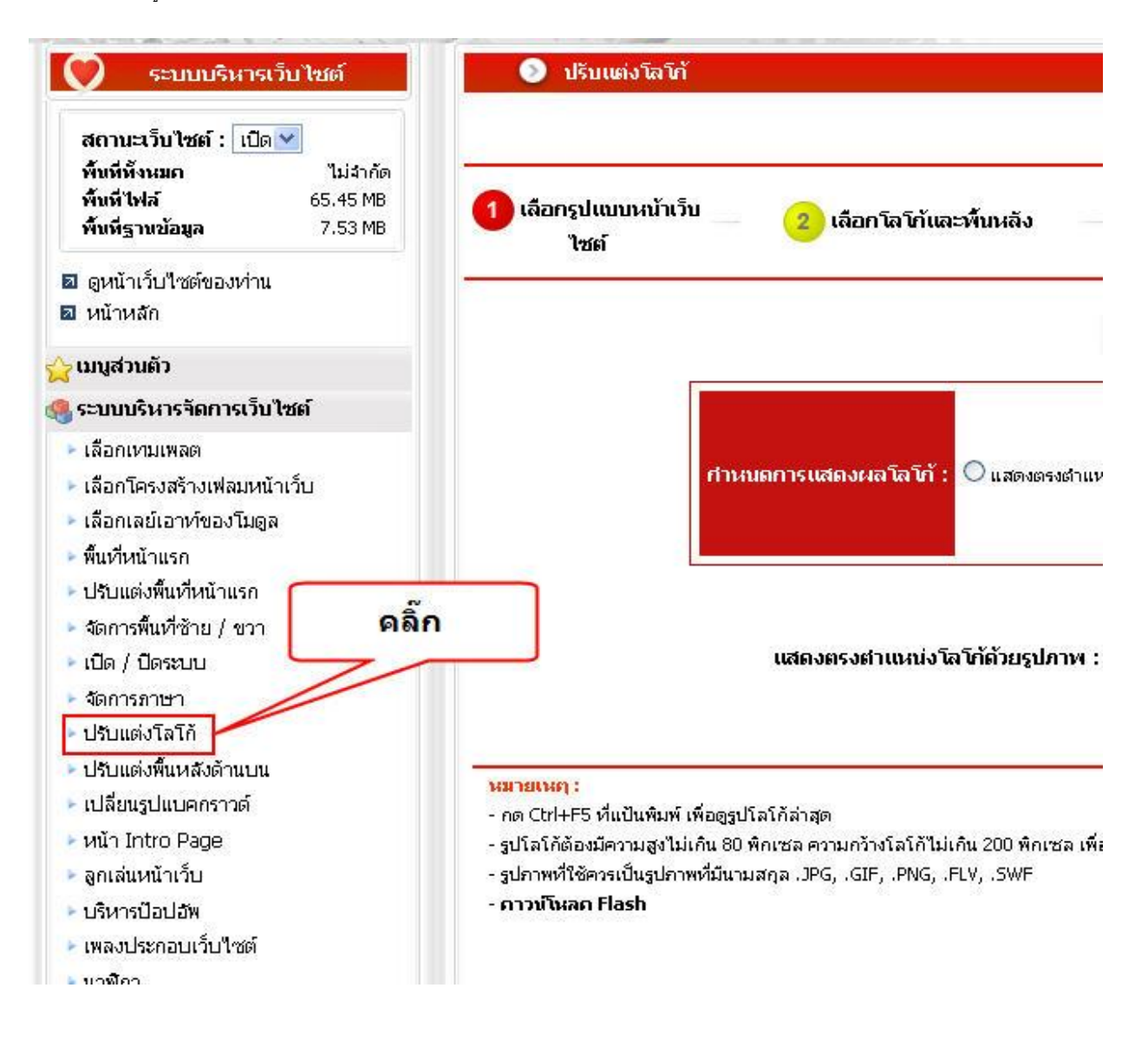

Chaiyo Hosting Co.,Ltd.

3312/33-34 2-3 FL Zone A, Soi Ladprao 101 Ladprao rd., Klongchan, Bangkapi, Bangkok 10240 Thailand

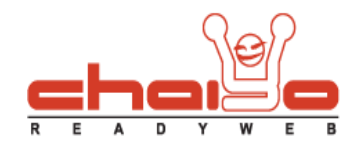

- 2. การแสดงผลโลโก้มีด้วยกัน 3 แบบ ดังนี้
  - 2.1 แสดงตรงตำแหน่งโลโก้ด้วยรูปภาพ

Step 1 คลิ๊กเลือกแสดงตรงตำแหน่งโลโก้ด้วยรูปภาพ

Step 2 คลิ๊กปุ่มเลือกไฟล์

|                  | 🔫 กลับ 😥 ต่อไป                                                                                     |
|------------------|----------------------------------------------------------------------------------------------------|
|                  | 1.เลือกแสดงด้วยรูปภาพ                                                                              |
| กำหนดการแสดงผลโล | <mark>โก้ :</mark> ⊙ แสดงตรงตำแหน่งโลโก้ด้วยรูปภาพ ◯ แสดงตรงตำแหน่งโลโก้ด้วยข้อความ ◯ ไม่แสดง Logo |
|                  |                                                                                                    |
|                  | 2.คลิกปุ่มเลือกไฟล์                                                                                |
| แสดงตรงตำแห      | น่งโลโก้ด้วยรูปภาพ : 🔍 เลือกไฟล์                                                                   |
|                  | รองรับไฟล์ .JPG, .GIF, .PNG, .FLV, .SWF ขนาดไม่เกิน 80 KB                                          |
|                  | 🔚 บันทึก                                                                                           |

Step 3 เห็นหน้าจอให้เลือกรูปภาพที่ต้องการให้แสดง โดยการคลิ๊กที่รูปภาพใด รูปภาพหนึ่ง

| 💌 อัพโหลด                         | าไฟล์ :                           | Browse ) 🍰 อัพโหลด               |                                   |  |
|-----------------------------------|-----------------------------------|----------------------------------|-----------------------------------|--|
| อกไฟล์                            |                                   |                                  |                                   |  |
| images8.jpg<br>2.57 KB<br>141x150 | images5.jpg<br>2.35 KB<br>150x150 | Images6.jpg<br>2.32 KB<br>130x98 | images4.jpg<br>2.02 KB<br>114x121 |  |
|                                   |                                   |                                  |                                   |  |

Chaiyo Hosting Co.,Ltd.

Page 2 of 4

3312/33-34 2-3 FL Zone A, Soi Ladprao 101 Ladprao rd., Klongchan, Bangkapi, Bangkok 10240 Thailand

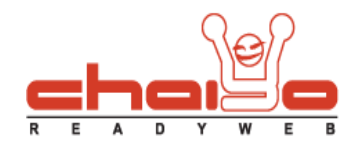

## Step 4 หลังจากเลือกรูปภาพได้แล้วจึงกดบันทึก

| 🥶 กลับ 💽 ต่อ"ไป                                                                                  |                       |
|--------------------------------------------------------------------------------------------------|-----------------------|
| <mark>กำหนดการแสดงผลโลโก้ :</mark>                                                               | โอความ ◯ ไม่แสดง Logo |
| แสดงตรงตำแหน่งโลโก้ด้วยรูปภาพ : เมื่อกไฟล์<br>รองรับไฟล์ .JPG, .cv ฟไปแ<br>เม                    | ม่เกิน 80 KB          |
| 2.2 แสดงตรงตำแหน่งโลโก้ด้วยข้อความ แล้วกดบันทึก                                                  |                       |
|                                                                                                  |                       |
| ศาหนดการแสดงผลโลโก้ : Oแสดงตรงตำแหน่งโลโก้ด้วยรูปภาพ Oแสดงตรงตำแหน่งโลโก้ด้วยข้<br>เลือกแสดงด้วย | อความ ◯ไม่แสดง Logo   |
| ขอดวาม                                                                                           |                       |
| แสดงตรงตำแหน่งโลโก้ด้วยข้อความ : คอมพิวเตอร์คลับ                                                 | พิมพ์ข้อความ          |
| สพนหลง :  #FFFFFF 🎹                                                                              | และกำหนดสี            |
| 📊 บันทึก                                                                                         | ר וזעפועהו וא         |

Chaiyo Hosting Co.,Ltd.

3312/33-34 2-3 FL Zone A, Soi Ladprao 101 Ladprao rd., Klongchan, Bangkapi, Bangkok 10240 Thailand

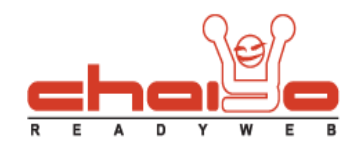

2.3 ไม่แสดงโลโก้

| 🔫 กสับ 😥 ต่อไป        |                                                                                 |  |
|-----------------------|---------------------------------------------------------------------------------|--|
| กำหนดการแสดงผลโลโก้ : | ◯ แสดงตรงตำแหน่งโลโก้ด้วยรูปภาพ ◯ แสดงตรงตำแหน่งโลโก้ด้วยข้อความ ⓒ ไม่แสดง Logo |  |

Chaiyo Hosting Co.,Ltd.